# 学士学位申请审核操作手册

## 一、学生提交申请

学士学位申请网址: https://apaas.zuel.edu.cn/,统一身份认 证登录后点击【教务部】。普通学士学位、第二学士学位学生填写《本 科学士学位申请》,辅修学士学位学生填写《辅修学士学位申请》。

注意: 校外访问请使用学校 VPN 登录, VPN 登录指南: http://xxglb.zuel.edu.cn/2023/0614/c11451a337725/page.htm。

#### 二、学院教学秘书审核

学院审核网址: https://apaas.zuel.edu.cn/,建议使用 PC 端登录可实现批量审核。批量审核步骤:【教务部】-【我的待办】-【批量提交】

| 🗄 🔝 教务部  |   | 我的待办                             |         |                                                         |          | Ø 🧕                 |
|----------|---|----------------------------------|---------|---------------------------------------------------------|----------|---------------------|
| 我的待办     | 0 | (金萩(1)) (個办) (退回)                |         |                                                         |          | (投放表单名称或申请人 9、) 特殊水 |
| 0 我没起的   |   | ■ 全地本員 已选申1號 (双可选中有批量建文权限的标为) 取利 |         |                                                         |          |                     |
| ✓ 我处理的   |   | 本科学士学位申请 斋 所在学期新学校的影响            |         |                                                         |          | 2025-05-16 11:07:59 |
| 🕏 封运我的   |   | ~                                | 😮 ग्वाव | 申请人: <b>何時</b><br>申请人学号: Z0004588<br>所在2010- <b>教母期</b> | 专业:法学    |                     |
| 输入名称搜索   | Q |                                  |         |                                                         | 翘级: 2103 |                     |
| 本科学士学位申请 |   |                                  |         | Print Press and an                                      |          |                     |
| -        |   |                                  |         |                                                         |          |                     |

#### 三、学院分管领导审核

学院审核网址: https://apaas.zuel.edu.cn/,建议使用 PC 端 登录可实现批量审核。批量审核步骤:【教务部】-【我的待办】-【批 量提交】

### 四、审核完毕查看申请情况

审核完成后学生可在【我发起的】查看审核结果。

教学秘书可在申请主页面导出全部申请学生名单。